# 行動支付在大同大學

### 大同大學 電子計算機中心主任 包蒼龍

### 大同大學導入之校園行動支付

- 校務部分
   LinePay、支付寶、悠遊卡
- 校內商家 (與學校無關,但協助媒合)
  - 萊爾富: LINE Pay、街口支付、台灣 Pay、支付寶、微信支付、 PI 錢包、歐付寶、 Apple
     Pay、悠遊卡、一卡通、有錢卡等
  - 八方雲集:街口支付
  - 其餘商家將協助媒合,以因應新冠疫情對於現金交易的困擾

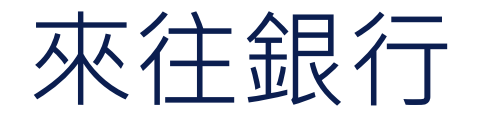

# 本校選擇元大銀行 本校校門口就有分行 數位金融部十分積極

• 直接帶著行動支付整合服務業者前來協同作業

### - 提供本校薪資戶優惠

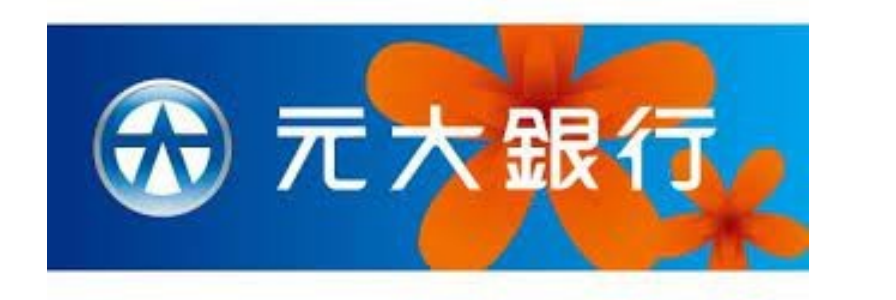

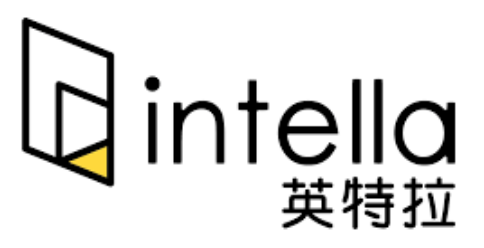

**Tatung University** 

### 大同大學導入校園繳費類別及場域

- 已導入之行動支付項目
  - 中文學期成績單、中文歷年成績單、名次證明
     畢業證書影本蓋章(需自備影本)、中文學位 證明書(畢業證書遺失補發)、中文在學證明 書、中文肄業證明書
  - 英文歷年成績單、英文在學證明書、英文學位 證明書、英文肄業證明書、
  - 學生證遺失補發 - 休學證明書 (中文、英文)

### 大同大學導入行動支付統計資料

• 自 2009Q4 累計統計資料

| 季度      | LinePay |        | 支付寶 |       |
|---------|---------|--------|-----|-------|
|         | 筆數      | 金額     | 筆數  | 金額    |
| 2019_Q4 | 39      | 1,280  |     |       |
| 2020_Q1 | 116     | 10,030 | 4   | 230   |
| 2020_Q2 | 70      | 4,930  | 35  | 940   |
| 2020_Q3 | 225     | 14,340 | 10  | 180   |
| 2020_Q4 | 169     | 11,290 | 14  | 320   |
| 2021_Q1 | 178     | 12,890 | 2   | 220   |
| 2021_Q2 | 97      | 8,330  | 8   | 300   |
| 總計      | 894     | 63,090 | 73  | 2,190 |

Tatung University

### 大同大學導入校園繳費類別及場域

- 逐步導入之行動支付項目
  - 場地租借
  - 招生報名
  - 校內停車

### 成績單或其他證明文件申請與繳費

- 流程:
  - 1.進入校園資訊系統填申請資料
    2.顯示轉帳 QR Code
    3.學生行動支付
    4.銀行資訊流進入學校系統
    5.教務處製作文件
    6.郵寄或學生至教務處領取文件

### 校園資訊系統支援

#### 各項證明書申請

#### 回訂單列表

| 申請項目 | 請選擇 ~               |    |
|------|---------------------|----|
| 單價   | 請選擇                 |    |
| 申請份數 | 中文學期成績單             |    |
| 備註   | 中文歷年成績單             |    |
|      | 名次證明                |    |
|      | 畢業證書影本蓋章 (需自備影本)    |    |
|      | 畢業證書更正(限當年度畢業證書之更正) |    |
|      | 中文學位證明書(畢業證書遺失補發)   | ÞI |
|      | 中文在學證明書             |    |
|      | 中文肄業證明書             |    |
|      | 英文歷年成績單             |    |
|      | 英文在學證明書             |    |
|      | 英文學位證明書             |    |
|      | 英文肄業證明書             |    |
|      | 學生證遺失補發(新版)         |    |
|      | 英文休學證明書             |    |
|      | 中文休學證明書             |    |

#### 行動支付在大同大學

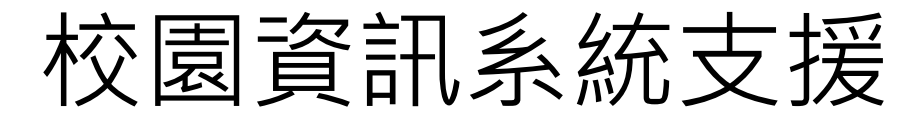

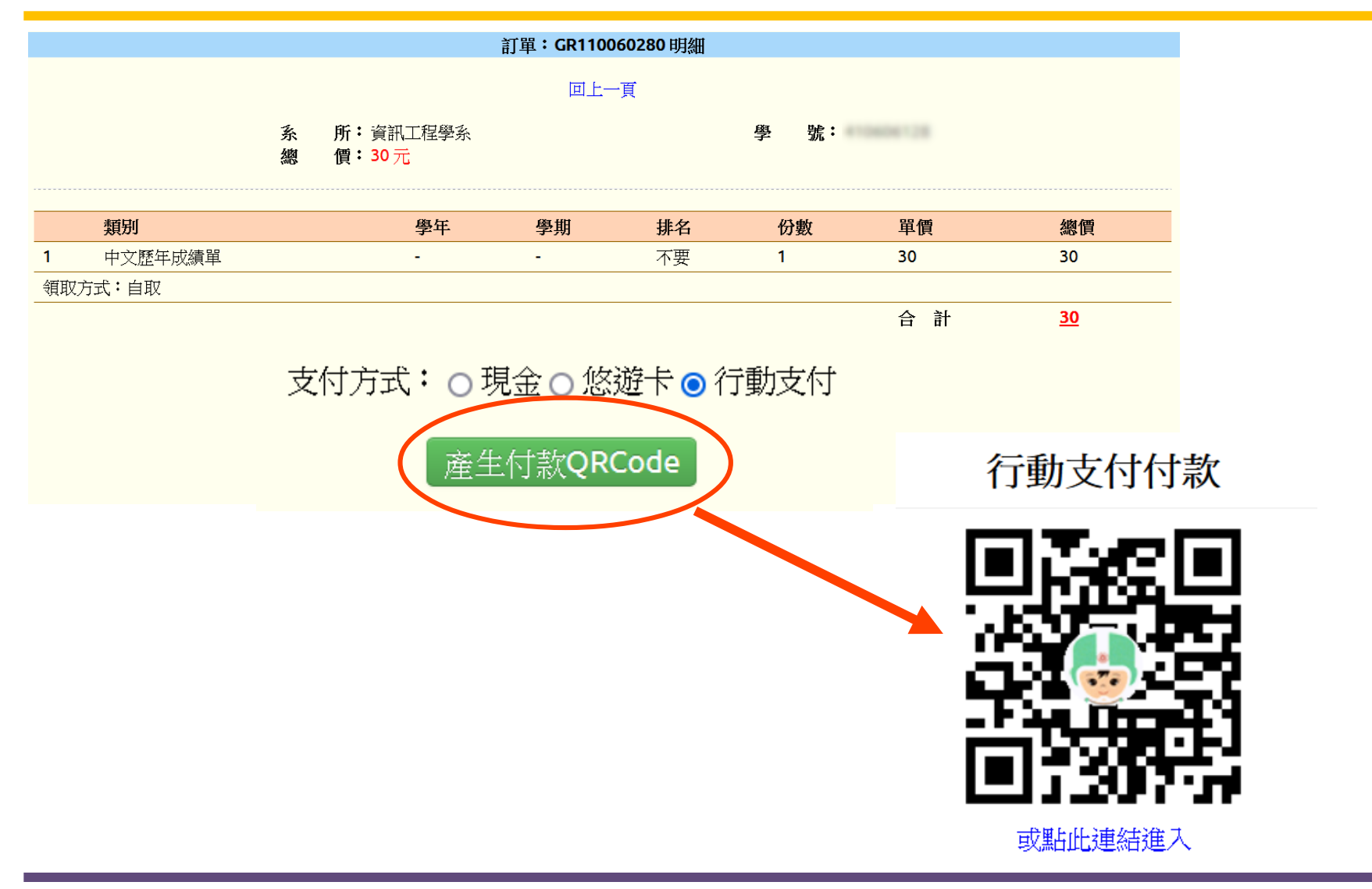

Tatung University

行動支付在大同大學

## 轉移至支付業者系統進行支付

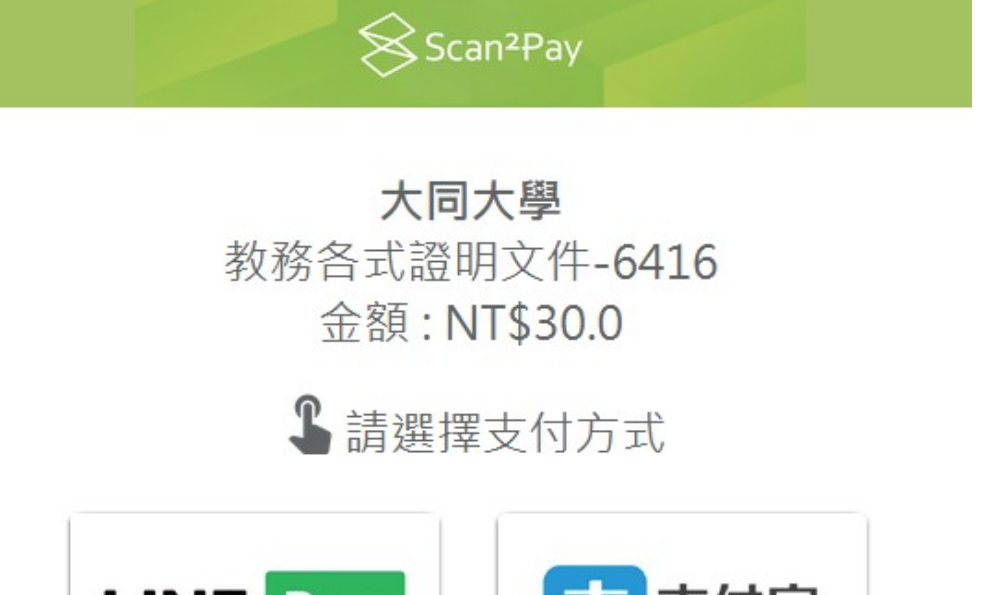

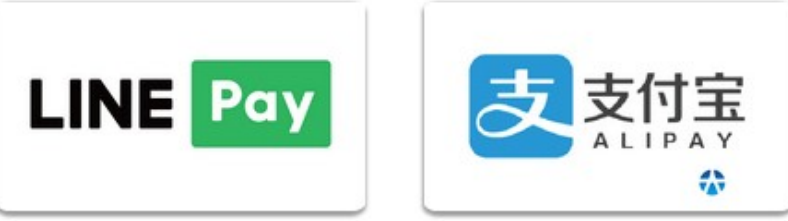

Powered by intella

### 招生考試報名繳費

- 現行處理方式
  - 填報名表 -> 系統顯示轉帳帳號 ->.....-> 考生 ATM 或臨櫃繳費 -> 銀行資訊流進入學校系統 -> 沒輸錯帳號則報名系統顯示繳費成功
  - 用戶輸入帳號錯誤,需要人工對帳
- 行動支付
  - 填報名表 -> 顯示轉帳 QR Code→ 行動支付
     →銀行資訊流進入學校系統→報名系統顯示繳費
     成功
  - 不必擔心會有帳號錯誤情事發生

### 本校所選的行動與電子支付業者

- 配合之行動 / 電子支付業者
  - LinePay
  - 您遊卡
  - 支付寶(陸生)

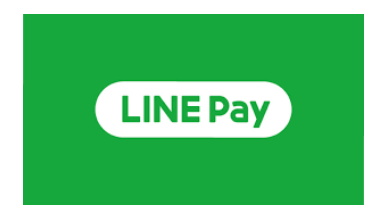

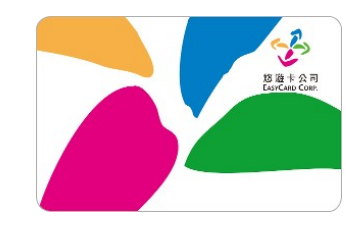

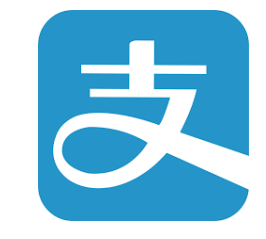

**Tatung University** 

### 與業者及金控公司合作

- 配合之銀行與金流資訊流整合業者
  - 銀行:新提供本校獨立帳號,做為行動支付金 流入帳帳戶,避免混淆
  - 金流資訊流整合業者:由其協助介接行動/電
     子支付業者與本校間的資訊流,提供即時交易
     訊息配合之行動/電子支付業者

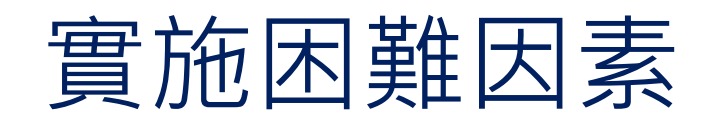

### • 每筆交易手續費 1~2%

- 需要說服校長及財務單位
  - 一但在新冠疫情肆虐下,不碰現金或遠距交易需求增,不需親赴銀行櫃檯或是操作 ATM 的行動支付交易將有可能成為主流

### 實施困難因素(續)

- 多種來源之交易資訊整合
  - 由於本校與銀行間及與支付業者間的資訊流格
     式有些差異,需要維護多支處理程式
  - 解決方法:使用中繼資料格式,將各種來源之 資訊流彙整成統一格式的資料,即可用單一程 式進行後續處理
- 合約需要董事長簽章
   一行政程序較為繁複

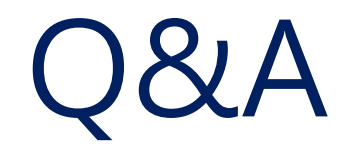

行動支付在大同大學